# Dell 외부 하드 드라이브 사용 설명서

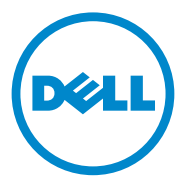

### 주 , 주의 및 경고

주:주는 컴퓨터의 활용도를 높이는 데 도움이 되는 중요한 정보입니다.

- 주의 : 주의는 잠재적인 하드웨어 손상이나 데이터 손실 가능성이 있음을 나 타내며 그러한 문제의 예방 방법을 설명합니다.
- / 경고 : 경고는 재산 피해 , 부상 또는 사망이 발생될 수 있는 위험 상황을 나타 냅니다.

#### © 2012 Dell Inc. 저작권 본사 소유.

2012 년 9 월 Rev. A01

본 설명서에 사용된 상표 : Dell<sup>™</sup>, Dell logo, Dell Boomi<sup>™</sup>, Dell Precision<sup>™</sup>, OptiPlex<sup>™</sup>, Latitude<sup>™</sup>, PowerEdge<sup>™</sup>, PowerVault<sup>™</sup>, PowerConnect<sup>™</sup>, OpenManage<sup>™</sup>, EqualLogic<sup>™</sup>, Compellent<sup>™</sup>, KACE<sup>™</sup>, FlexAddress<sup>™</sup>, Force10<sup>™</sup> 및 Vostro<sup>™</sup> 는 Dell Inc. 의 상표입니다 . Intel<sup>®</sup>, Pentium<sup>®</sup>, Xeon<sup>®</sup>, Core<sup>®</sup> 및 Celeron<sup>®</sup> 은 미국 및 다른 국가에 사용되는 Intel Corporation 의 등록 상표입니다 . AMD<sup>®</sup> 는 Advanced Micro Devices, Inc. 의 등록 상표입니다 . Microsoft<sup>®</sup>, Mindows<sup>®</sup>, Windows Server<sup>®</sup>, Internet Explorer<sup>®</sup>, MS-DOS<sup>®</sup>, Windows Vista<sup>®</sup> 및 Active Directory<sup>®</sup> 는 미국 및 / 또는 다른 국가에 사용되는 Microsoft Corporation 의 상표 또는 등록 상표입니다 . Red Hat<sup>®</sup> 및 Red Hat<sup>®</sup> Enterprise Linux<sup>®</sup> 는 미국 및 / 또는 다른 국가에 사용되는 Red Hat, Inc. 의 등록 상표입니다 . Novell<sup>®</sup> 및 SUSE<sup>®</sup> 는 미국 및 다른 국가에 사용되는 Novell Inc. 의 등록 상표입니다 . Oracle<sup>®</sup> 은 Oracle Corporation 및 / 또는 그 계열사의 등록 상표입니다 . Citrix<sup>®</sup>, Xen<sup>®</sup>, XenServer<sup>®</sup> 및 XenMotion<sup>®</sup> 은 미국 및 / 또는 다른 국가에 사용되는 Citrix Systems, Inc. 의 상표 또는 등록 상표입니다 . VMware<sup>®</sup>, Virtual SMP<sup>®</sup>, vMotion<sup>®</sup>, vCenter<sup>®</sup> 및 vSphere<sup>®</sup> 미국 또는 다른 국가에 사용되는 VMware, Inc. 의 상표 또는 등록 상표입니다 . IBM<sup>®</sup> 은 International Business Machines Corporation 의 등록 상표입니다 .

## 차례

| 1 | 안전 지침5                 |
|---|------------------------|
| 2 | 소개                     |
|   | 패키지 내용물                |
|   | 시스템 요구 사항              |
|   | 사양                     |
|   | 실제 보기                  |
| 3 | 설치                     |
|   | 드라이브 설치                |
|   | 드라이브 연결 끊기             |
| 4 | 문제 해결 11               |
|   | 하드 드라이브 LED 상태 및 설명 13 |
| 5 | Dell에 문의하기             |

### 4 | 차례

# 안전 지침

외부 하드 드라이브가 손상되는 것을 방지하고 안전하게 작업하려면 다음 안전 지침을 따르십시오.

🔨 경고 : 드라이브를 떨어뜨리거나 충격을 주지 마십시오 .

⚠️ 경고 : 드라이브가 작동하는 중에 드라이브 연결을 끊거나 이동하지 마십시오 .

- ⚠️ 경고 : 대부분의 수리는 공인된 서비스 기술자만이 수행할 수 있습니다 . 사용자는 제품 설명서에서 허가한 경우나 온라인 또는 전화서비스 / 지원팀에 서 지시한 경우에만 문제 해결 절차를 수행할 수 있습니다 .
- 주의 : Dell 사에서 공인하지 않은 서비스로 인한 손상에 대해서는 보상하지 않습니다.
- 주의 : 데이터 손실을 방지하려면 컴퓨터를 끄기 전에 열린 파일을 모두 저장 한 후 닫고 열린 프로그램을 모두 종료하십시오.

### 6 | 안전 지침

# 소개

Dell 휴대용 외부 하드 드라이브는 백업, 데이터 마이그레이션 및 데이터 공 유 요구를 모두 만족하기 위해 종합 솔루션을 제공하는 경제적인 스토리지 솔루션입니다.

이 사용 설명서는 단계별 설치 지침과 제품과 관련된 기타 중요한 정보를 제 공합니다.

### 패키지 내용물

- Dell 휴대용 외부 하드 드라이브 500GB/1TB
- Dell USB 3.0 인터페이스 어댑터
- 18 인치 USB 3.0 케이블
- 빠른 시작 안내서
- 중국 보증 카드
- 안전, 환경 및 규정 정보 기술 시트
- 사용 약관 시트

## 시스템 요구 사항

- Windows 8
- Windows 7
- Windows Vista
- Windows XP

## 사양

하드 드라이브 사양

| 항목         | 사양                     |
|------------|------------------------|
| 드라이브 종류    | 12.5 인치 외부 USB 하드 드라이브 |
| 커넥터 옵션     | UBS 3.0                |
| 용량<br>     | 500GB/1TB              |
| 소프트웨어가 포함됨 | 없음                     |

## 실제 보기

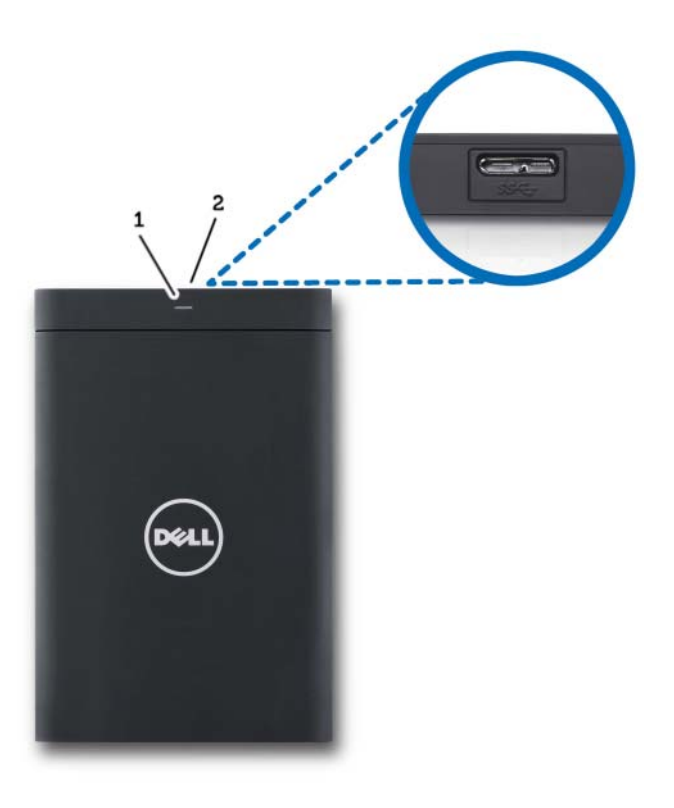

1 하드 드라이브 작동 LED 2 하드 드라이브 케이블 커넥터

설치

### 드라이브 설치

1 Dell USB 3.0 인터페이스 어댑터를 외부 하드 드라이브에 연결합니다.

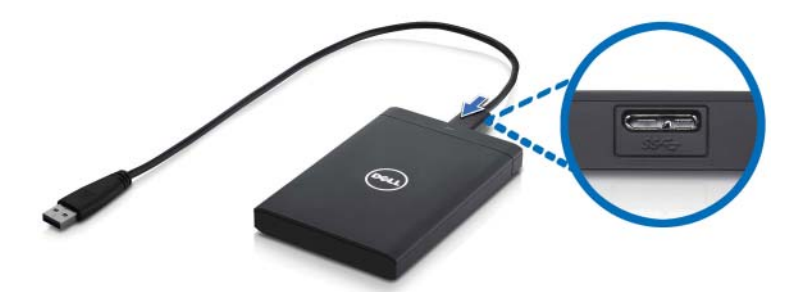

2 외부 하드 드라이브를 컴퓨터의 사용 가능한 USB 3.0 포트에 연결합 니다.드라이브는 컴퓨터의 USB 2.0 포트와도 호환됩니다.

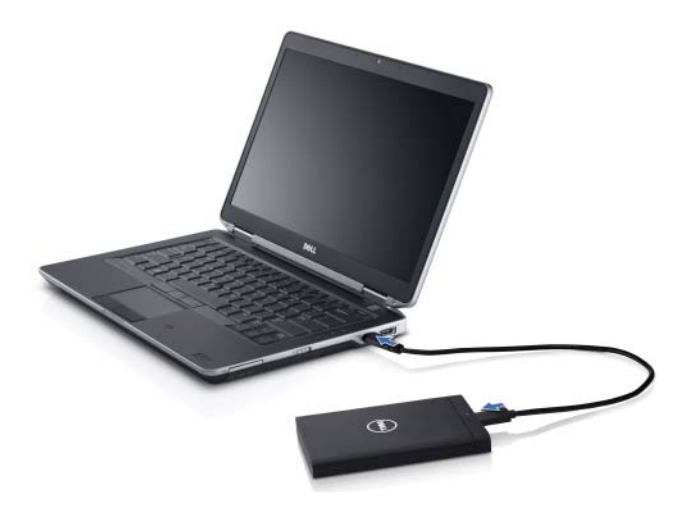

- **3** 드라이브를 연결하고 전원을 켠 후 약 30 초 안에 (내) 컴퓨터 (예: Drive E:, F: 또는 기타 문자)에 드라이브가 표시됩니다.
- 주:컴퓨터에 드라이브를 연결하면 인터페이스에 두개의 LED 에 흰색으로 불 이 들어옵니다.
  - 4 Open Folder to View Files Using Windows Explorer (폴더를 열어 Windows 탐색기에서 파일 보기)를 클릭하여 드라이브 문자를 열거나 컴퓨터에서 드라이브 문자를 클릭합니다.

복사 및 붙여넣기 옵션을 수동으로 사용하거나 외부 하드 드라이브에 파일 을 끌어서 놓는 방법으로 외부 하드 드라이브에 파일 복사를 시작할 수 있습 니다.

### 드라이브 연결 끊기

- ▲ 주의: 드라이브의 연결을 끊으려면 외부 하드 드라이브에서 열려 있는 모든 창을 닫아야 합니다.데이터 손실을 방지하려면 외부 하드 드라이브에 대한 연결을 끊기 전에 컴퓨터 응용 프로그램을 모두 닫으십시오.
  - 1 클럭 근처에 있는 시스템 트레이에서 Safely Remove Hardware (하드웨 어 안전 제거) 아이콘을 클릭합니다.

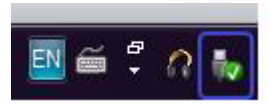

- 주: Safely Remove Hardware (하드웨어 안전 제거) 아이콘은 녹색 확인 표시가 있는 USB 커넥터 모양입니다.
  - 2 컴퓨터에서 제거할 수 있는 장치를 나열하는 팝업 메뉴가 나타납니다.
  - 3 팝업 메뉴에서 외부 하드 드라이브를 클릭합니다.
  - 4 하드웨어를 제거해도 된다는 팝업 메시지가 나타나면 장치의 연결을 끊어도 됩니다.

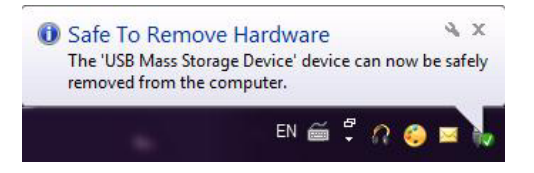

# 문제 해결

이 섹션은 USB 가 연결된 외부 드라이브에서 일반적으로 발생하는 문제에 대한 해결 방법을 식별하기 위한 문제 해결 단계를 안내해 줍니다.

문제 및 해결 방법

| 단계 : | 증상                          | 해결 방법                        |                                                                                                    |
|------|-----------------------------|------------------------------|----------------------------------------------------------------------------------------------------|
| 1    | 시스템에서 드라이브가<br>인식되지 않습니다 .  | a                            | USB 연결을 확인합니다 . 연결을 끊<br>었다가 다른 USB 포트에 다시 연결<br>합니다 .                                                                        |
|      |                             | b                            | USB 3.0 어댑터 및 드라이브 사이<br>의 연결을 확인합니다 . 하드 드라이<br>브에 전원이 충분히 공급되면 하드<br>드라이브 LED 가 켜집니다 .                                      |
|      |                             | C                            | USB 3.0 데이터 케이블을 확인하거<br>나 다른 케이블을 사용해 보십시오 .                                                                                 |
| 2    | 데이터 전송 속도가 느립<br>니다 .       | 드라이브<br>인합니다<br>확인하려<br>참조하십 | 가 USB 3.0 포트에 연결되어 있는지 확<br>. 컴퓨터에서 USB 3.0 포트의 위치를<br>면 컴퓨터 제조업체의 사용 설명서를<br>시오 .                                            |
| 3    | 자동 실행이 팝업으로 표<br>시되지 않습니다 . | a                            | Windows 에서 자동 실행 설정을 확<br>인합니다 .                                                                                              |
|      |                             | b                            | <b>시작</b> 단추를 클릭하고 <b>제어판</b> 을 클<br>릭하여 AutoPlay (자동 실행)를<br>엽니다. 검색창에 autoplay 를 입력<br>하고 옵션에서 AutoPlay (자동 실<br>행)를 클릭합니다. |
|      |                             | C                            | 자동 실행을 켜려면 Use AutoPlay<br>for all media and devices (모든 미<br>디어 및 장치에 자동 실행 사용) 확<br>인란을 선택합니다.                              |

#### 단계: 증상

습니다.

#### 해결 방법

| 4 | BIOS(시스템 설치)에서<br>하드 드라이브가 발견되<br>지 않습니다. | •          | BIOS 화면에서 <ctrl> + <alt> +<br/><delete> 키를 동시에 누릅니다.<br/>이렇게 하면 컴퓨터가 다시 시작되고<br/>외부 하드 드라이브가 부팅 가능한 장<br/>치 목록 아래에 나열됩니다.</delete></alt></ctrl> |
|---|-------------------------------------------|------------|----------------------------------------------------------------------------------------------------|
|   |                                           | •          | Windows 에 로그온한 후에 컴퓨터를 다<br>시 시작한 다음 부팅 가능한 장치 목록<br>아래에 외부 하드 드라이브가 나열되는<br>지 확인합니다.                                                           |
| 5 | 외부 하드 드라이브에서<br>운영 체제에 부팅할 수 없            | Win<br>한 디 | dows 에 로그온한 후에 컴퓨터를 다시 시작<br>ት음 첫 번째 부팅 장치로 외부 하드 드라이                                                                                           |

주: 4-5 단계를 시도하기 전에 컴퓨터가 최신 드라이버 및 BIOS 버전으로 업데 이트되었는지 확인하십시오. 최신 드라이버 및 BIOS 버전은 제조업체의 웹 사 이트에서 다운로드할 수 있습니다. Dell 컴퓨터의 경우 www.support.dell.com 을 방문하십시오.

브가 나열되는지 확인합니다.

- 주: 4-5 단계에 나열된 솔루션으로도 문제가 해결되지 않으면 외부 하드 드라이브를 컴퓨터의 USB 2.0/eSATA 포트에 연결해 보십시오. 컴퓨터에서 USB 2.0/eSATA 포트의 위치를 확인하려면 컴퓨터 제조업체의 사용 설명서를 참조하십시오.
- 주: 컴퓨터에서 BIOS(시스템 설치)를 호출하는데 사용되는 키 입력은 컴퓨터 제조업체에 따라 다릅니다. 이 정보는 제조업체의 사용 설명서나 웹 사이트를 참조하십시오. Dell 컴퓨터의 경우 컴퓨터 시작 중에 <F2> 키를 누르면 BIOS 메뉴 가실행되고 <F12> 키를 누르면 컴퓨터 부팅 메뉴가 호출됩니다.

## 하드 드라이브 LED 상태 및 설명

LED 상태

| 하드 드라이브 작동 상태              | 하드 드라이브 LED 상태                |
|----------------------------|-------------------------------|
| 꺼짐                         | 하드 드라이브 전원이 꺼짐                |
| 하드 드라이브가 유휴 상태임            | LED 가 최대 밝기임                  |
| 하드 드라이브가 데이터를 읽거나 쓰고<br>있음 | LED 가 느리게 깜박임 (3 초에 한 번 )     |
| 하드 드라이브가 대기 모드임            | LED 에 불이 들어왔지만 밝기가 줄어든<br>상태임 |
| 하드 드라이브가 최대 절전 모드임         | LED 가 꺼짐                      |
| 하드 드라이브가 사용 중임             | LED 가 빠르게 깜박임                 |
| 하드 드라이브 어댑터만 연결됨           | LED 에 불이 들어왔지만 밝기가 줄어든<br>상태임 |

#### 14 문제 해결

# Dell 에 문의하기

주: 인터넷 연결을 사용할 수 없는 경우에는 제품 구매서, 포장 명세서, 청구서 또는 Dell 제품 카탈로그에서 연락처 정보를 찾을 수 있습니다.

Dell 은 다양한 온라인 및 전화 기반의 지원 및 서비스 옵션을 제공합니다. 제공 여부는 국가 / 지역 및 제품에 따라 다르며 일부 서비스는 소재 지역에 제공되지 않을 수 있습니다. 판매, 기술 지원 또는 고객 서비스 문제에 대해 Dell 에 문의하려면 다음과 같이 하십시오.

- **1** support.dell.com 을 방문합니다.
- 2 지원카테고리를 선택합니다.
- 3 미국 고객이 아닌 경우 페이지 맨 아래에서 국가 코드를 선택하거나 All (모두)를 선택하여 추가 선택 항목을 봅니다.
- 4 원하는 서비스 또는 지원 링크를 선택합니다.